線上崇拜奉献指南

#### 1. 在網上奉献請使用 PayPal

請到母會的網頁 <u>https://cccvapca.org</u> 或 分會的網頁 <u>https://www.cccvasp.org</u>

| 1. 點擊奉獻鏈接                   | 2. Donate with<br>PayPal or Debit or<br>Credit Card                                                                                  | 3. 填写金额,登录到<br>PayPal 账户;如果沒有<br>請註冊 PayPal 帳戶。                                                          | <ul> <li>4. 注名是什麼奉献</li> <li>(Add a note)</li> <li>a.General,Building,Mis</li> <li>sion,or Mercy.</li> <li>b.姓名</li> <li>c. 奉献號碼如果知道</li> <li>d. Falls Church or</li> <li>Springfield</li> </ul> | 5. 将你的地址打勾, 按<br>奉献鍵即可。<br>(Donate Now)                                                                                                  |
|-----------------------------|----------------------------------------------------------------------------------------------------|----------------------------------------------------------------------------------------------------|----------------------------------------------------------------------------------------------------|----------------------------------------------------------------------------------------------------|
| <b>PayPal</b> 奉獻 Donate Now | 12:00 4 ₹ ■<br>AA ≧ paypal.com Č                                                                                                    | 12:00 4 all ♥ ■<br>AA                                                                                    | 5:04 4 all ♀ ■)<br>AA ≜ paypal.com ♂                                                                                                    | 5:05 4 all ♥ ■)                                                                                                    |
|                             | Donate to<br>Chinese Christian Church of VA<br>Purpose: CCCVA_Building                                                               | Donate to<br>Chinese Christian Church of VA<br>Purpose: CCCVA_Building<br>\$100.000<br>USD               | PayPal Donate to Chinese Christian Church of VA  Purpose: CCCVA_Building                                                                                                    | Checking ••••2435<br>PREFERENT<br>The money will be sent right away.<br>Change Payment Method<br>You'll donate \$100.00 USD              |
|                             | USD<br>Make this a monthly donation<br>Donate with PayPal                                                                            | Make this a monthly donation  Conate with PayPal Or                                                      | \$ 100.00<br>usp                                                                                                    | Share your mailing address with<br>Chinese Christian Church of VA so<br>they can acknowledge your<br>donation.                           |
|                             | or Donate with a Debit or Credit Card                                                                                                | Done           1         2         3           ABC         DEF         0           4         5         6 | ∥ Add a note                                                                                                    | Your mailing address                                                                                                    |
|                             | Help & Contact: Security English •<br>eL399-2020 PayPal, Inc. All rights reserved.   Privacy: Legal: Policy<br>updates.<br>C ) ① ① ⑦ | GHI     JKL     MNO       7     8     9       TUV     9       0     X                                    | Donating from         >           BANK OF         \$100.00 USD            >         1                                                                                                    | Eligible purchases are covered by PayPal<br>Purchase Protection<br>View PayPal policies and your<br>payment method rights.<br>Donate Now |

#### 2. 寄支票可以寄到以下地址

Chinese Christian Church of Virginia

Attn: Treasurer

6071 Leesburg Pike

Falls Church VA 22041

#### 3. 現金奉献

可以將奉献放入教會提供的信封或普通信封,寫下你的姓名,金額和日期,以便教堂可以確認你每週的奉献。 你可以在教堂恢復敬拜後,拿給負責教會奉獻的同工。

## 4. 使用Bill Pay

- 1. 登錄到您的銀行帳戶 (login to your Bank account)
- 2. 到帳單支付 (Go to Bill Pay)
- 3. 添加CCCVA作為收款人 (Add CCCVA as Payee if you have not done so)
- 4. 輸入收款人詳細信息 (Enter Payee Details)
- 5. 選擇定期或一次性奉獻(Select recurring or one-time payment.)
- 6. 輸入奉獻金額, 然後選擇送奉獻的時間

### (Enter Payee amount and choose when to send the payment)

- 8. 添加奉獻備忘錄,例如(您的姓名,春田教會,一般奉獻)
- (Add a memo to this payment, e,g Your Name, Springfield, General Fund )
- 9. 確認, 然後提交 (Confirm, then Submit)

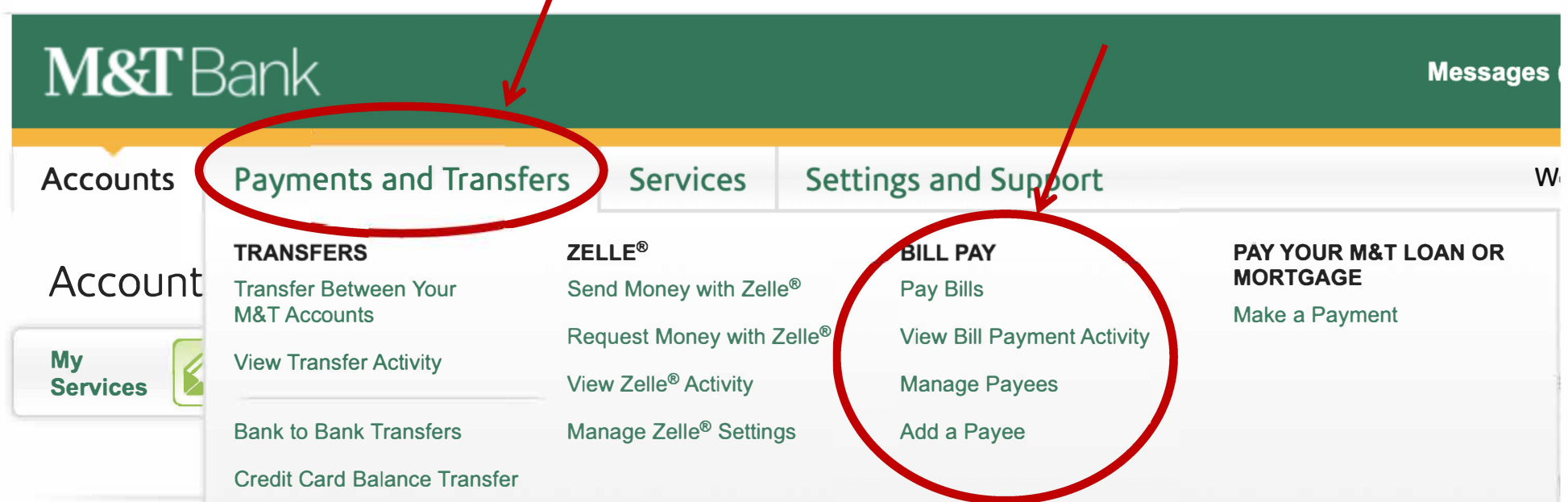

# 以下是M&T銀行的示例 (Here is an example from the M&T Bank)

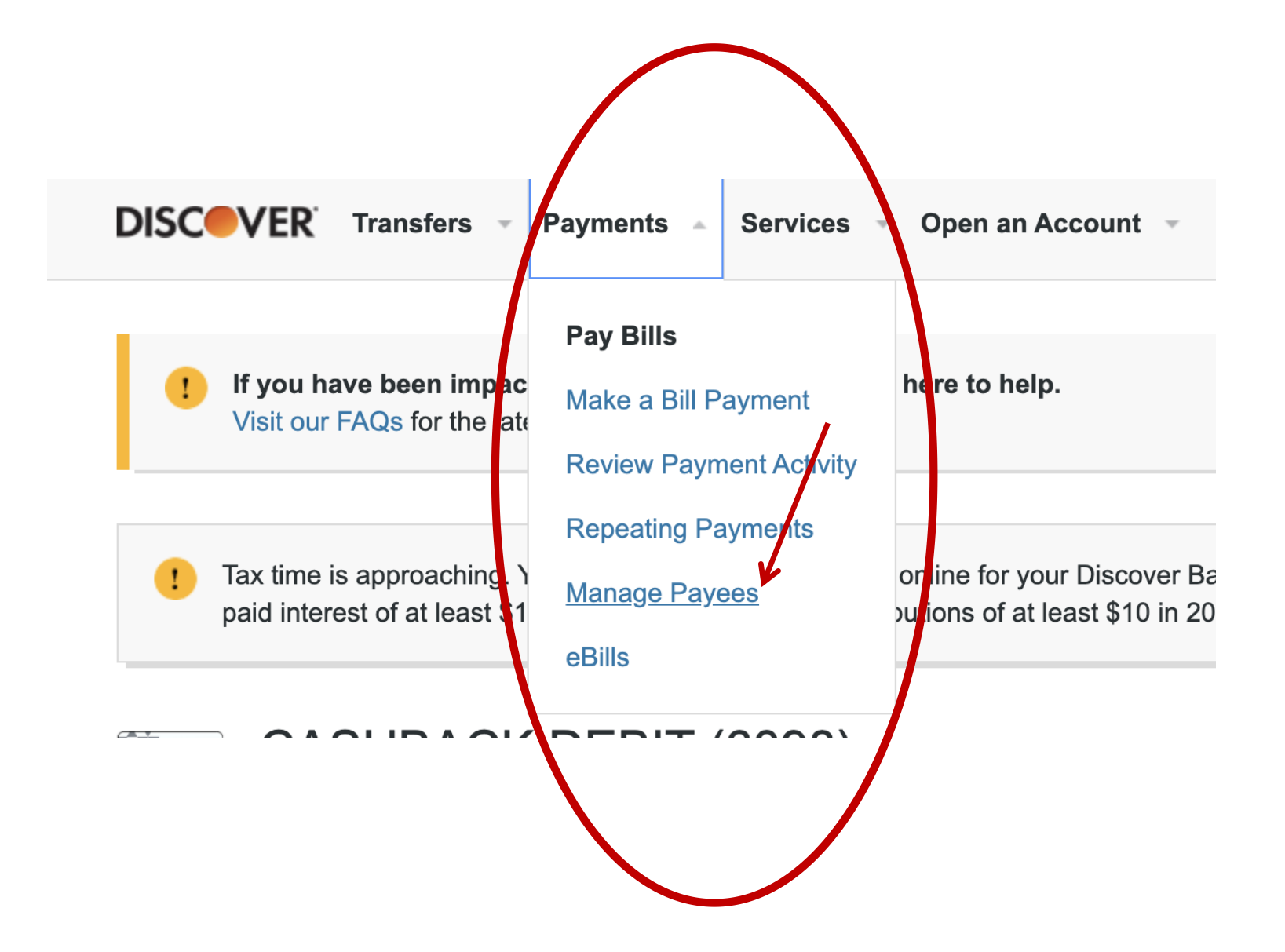

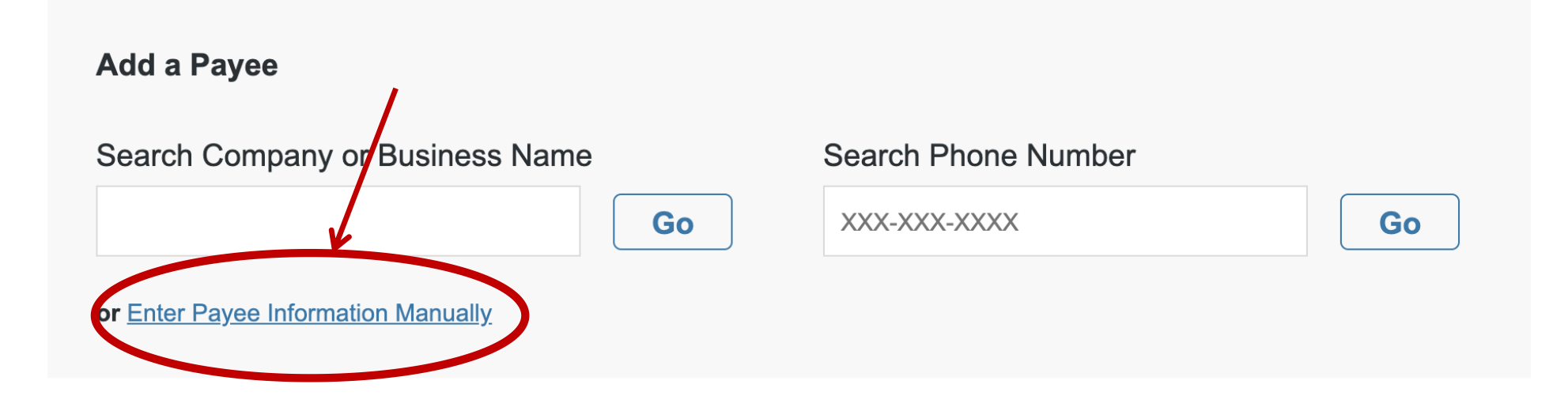

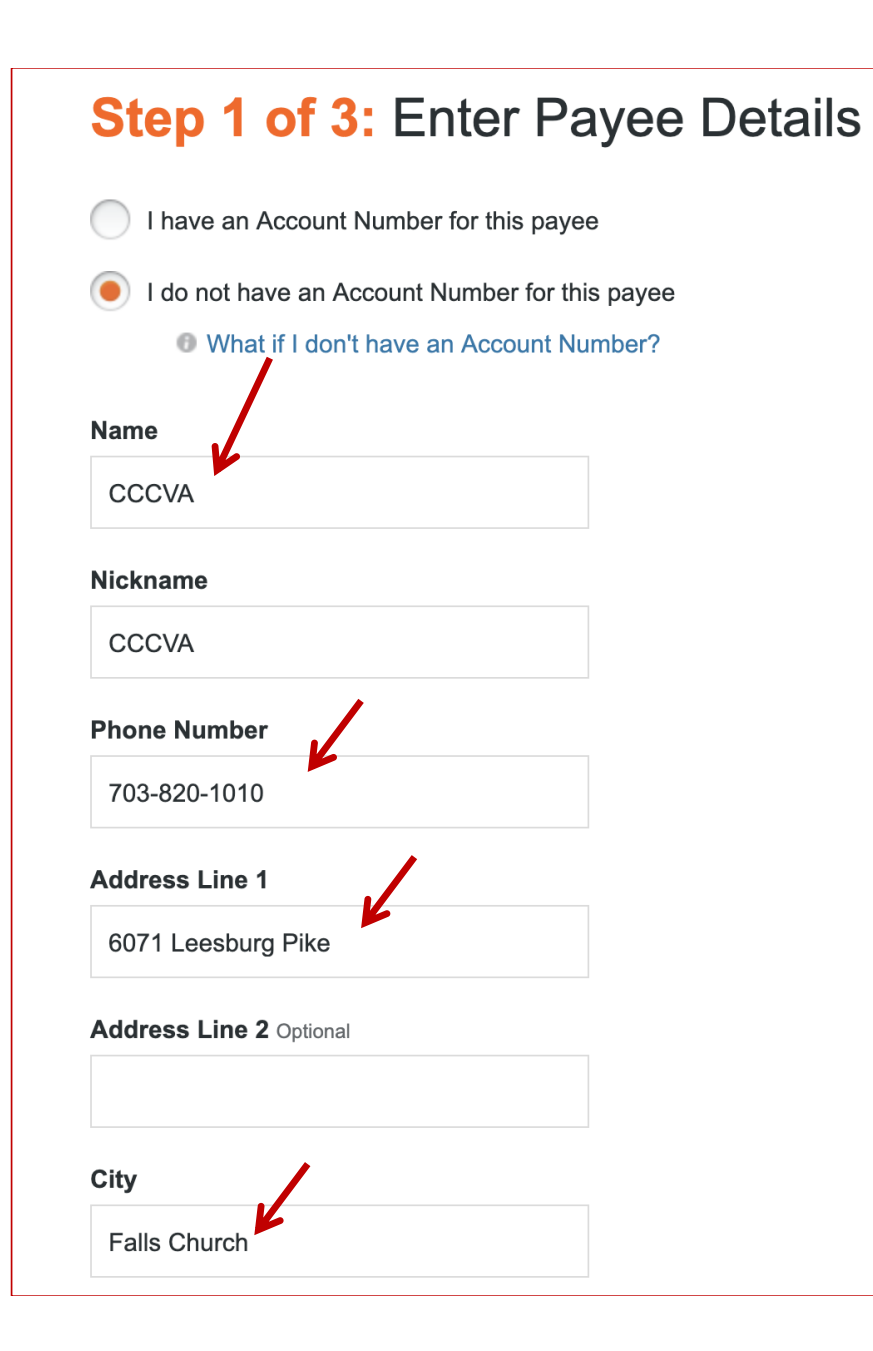

| Address Line 1                                             |
|------------------------------------------------------------|
| 6071 Leesburg Pike                                         |
| Address Line 2 Optional                                    |
|                                                            |
| City                                                       |
| Falls Church                                               |
| State                                                      |
| Virginia                                                   |
| ZIP Code                                                   |
| 22041                                                      |
| Memo Optional 可选项<br><sup>1</sup> How does this memo work? |
| Yue Xie, Springfield, General                              |
| Continue Cancel                                            |

## Step 2 of 3: Verify Payee Details

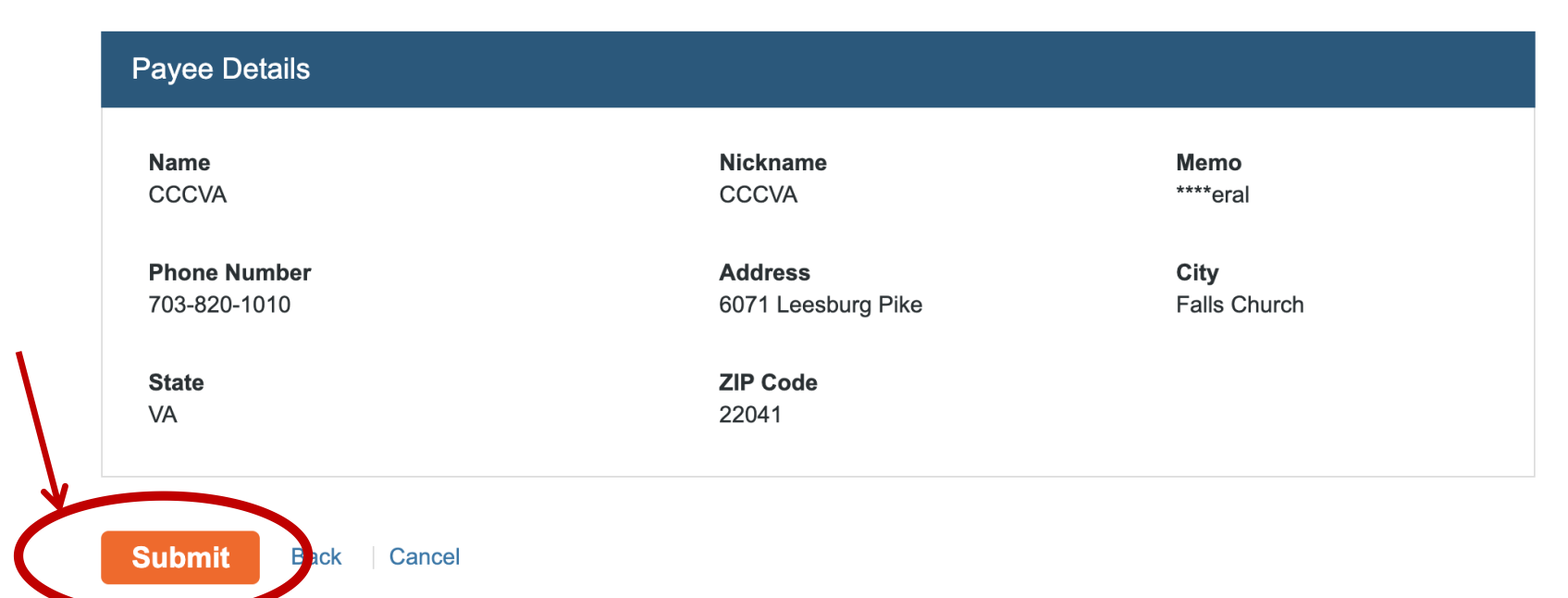

## Congratulations! Your payee has been added.

| Payee Details                       |                                      |                             |
|-------------------------------------|--------------------------------------|-----------------------------|
| Name<br>CCCVA                       | Nickname<br>CCCVA                    | Account Number<br>****eral  |
| <b>Phone Number</b><br>703-820-1010 | <b>Address</b><br>6071 Leesburg Pike | <b>City</b><br>Falls Church |
| <b>State</b><br>VA                  | <b>ZIP Code</b><br>22041             |                             |
|                                     |                                      |                             |

#### What would you like to do next?

Schedule a One-Time Payment Schedule a Repeating Payment Add Another Payee Set up Payment Reminders

我们现在定义好了CCCVA为接受方,接下来定义每周奉献的数目

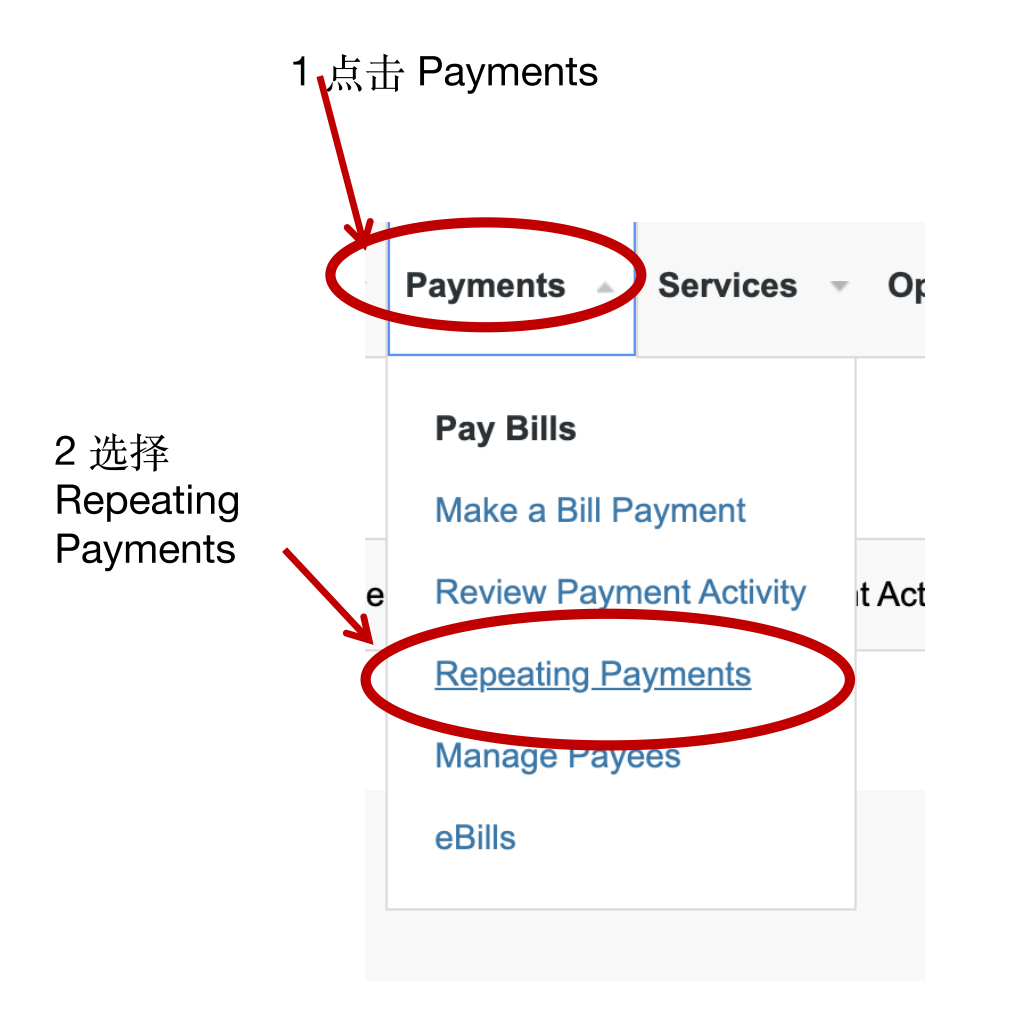

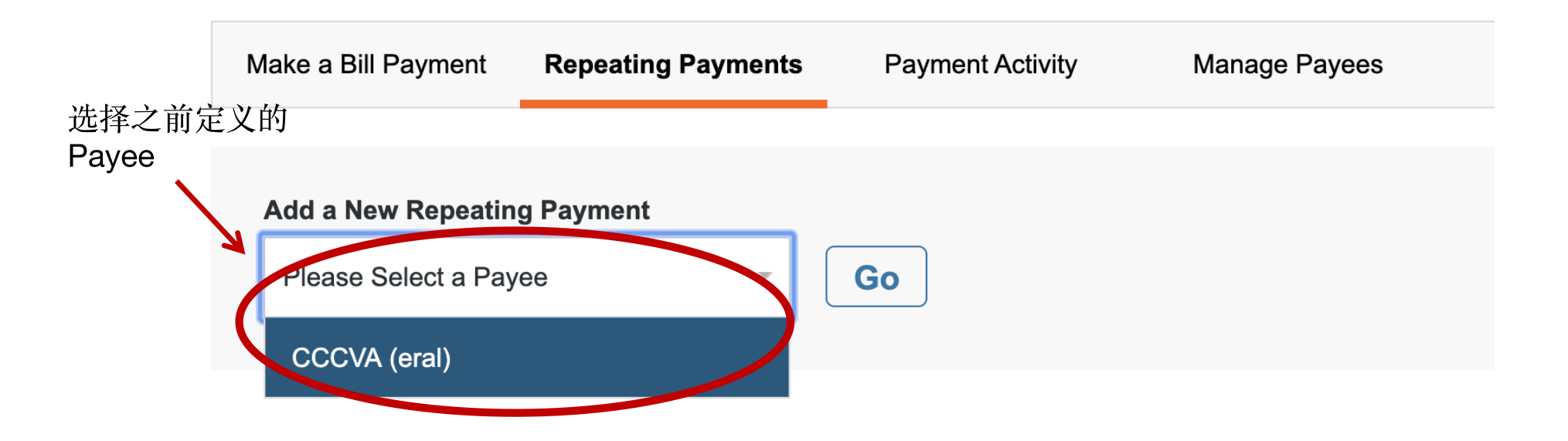

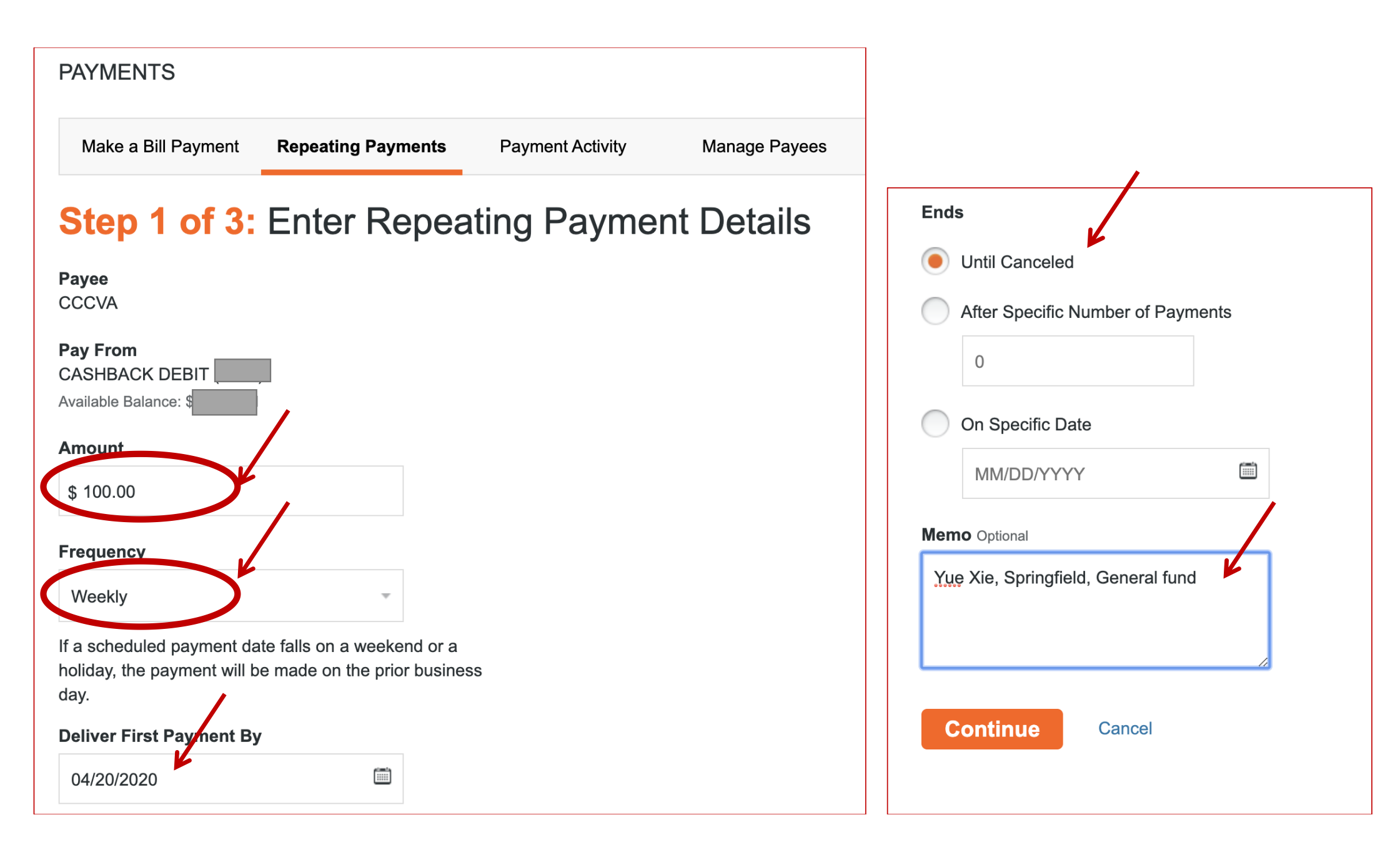

| Make a Bill Payment | Repeating Payments | Payment Activity | Manage Payees | Manage eBills | Ŧ |
|---------------------|--------------------|------------------|---------------|---------------|---|
|                     |                    |                  |               |               |   |

## Step 2 of 3: Verify Repeating Payment Details

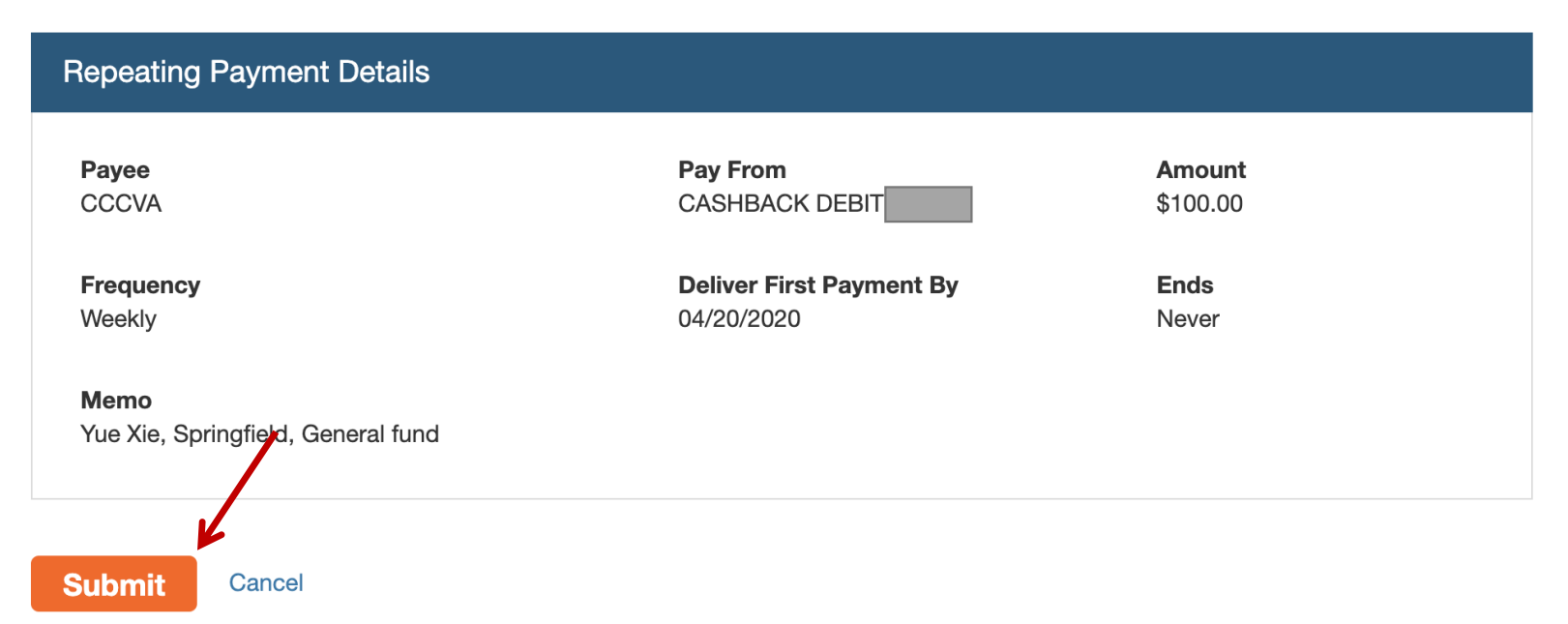

# Congratulations! Your repeating payment has been scheduled.

| Repeating Payment Details          |                          |          |  |
|------------------------------------|--------------------------|----------|--|
| Payee                              | Pay From                 | Amount   |  |
| CCCVA (eral)                       | CASHBACK DEBIT           | \$100.00 |  |
| Frequency                          | Deliver First Payment By | Ends     |  |
| Weekly                             | 04/20/2020               | Never    |  |
| Memo                               |                          |          |  |
| Yue Xie, Springfield, General fund |                          |          |  |
|                                    |                          |          |  |